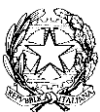

## Ministero dell'Istruzione e del Merito UFFICIO SCOLASTICO REGIONALE PER IL LAZIO ISTITUTO DI ISTRUZIONE SUPERIORE "GOBETTI – DE LIBERO"

Fondi, 2 ottobre 2023

Agli alunni delle classi Quinte Ai genitori degli alunni delle classi Quinte Ai Docenti delle classi Quinte Web

ATTI

## OGGETTO: Salone dello Studente di Roma

Si rende noto che i giorni **17, 18 e 19 ottobre 2023** si terrà il **SALONE DELLO STUDENTE DI ROMA** presso la FIERA DI ROMA dalle 9:00 alle 13:30. E' possibile partecipare all'evento orientativo in **presenza o in streaming** accedendo alla seguente pagina:

https://www.salonedellostudente.it/events/salone-nazionale-roma-2023/

## - Procedura per iscriversi al Salone dello Studente in presenza

1. Per prenotare l'ingresso all'evento, se si è già iscritti alla piattaforma effettuare il Login > Tasto in alto a destra **ACCEDI**.

2. Se non si è iscritti alla piattaforma > Tasto in alto a destra **ACCEDI**> selezionare **<u>REGISTRATI</u>** e seguire le indicazioni.

Una volta effettuata la registrazione alla piattaforma, controllare di aver ricevuto la mail di conferma nella propria casella di posta elettronica (anche in posta desiderata) e cliccare sul link contenuto che confermerà la vostra registrazione

(da: Campus Orienta Digital, oggetto: Campus Orienta Digital – Richiesta attivazione account).

3. Ora è possibile prenotare l'ingresso all'evento, quindi clicca sul bottone in basso **ISCRIVITI AL SALONE.** 

4. A questo punto verrai reindirizzato al **Calendario** dove potrai selezionare il giorno e l'orario che più preferisci cliccando sulle frecce a sinistra e a destra sullo sfondo blu.

5. Una volta selezionato il giorno, per prenotare l'ingresso, clicca sulla freccia blu in alto a destra a fianco di **"Posti disponibili"**.

6. In questo modo visualizzerai un modulo da compilare in ogni sua parte. Se sei un docente dovrai inserire nel campo **"Numero partecipanti"** il numero approssimativo di studenti che parteciperanno all'evento. (<u>IMPORTANTE!</u> Il numero inserito nella prenotazione dal docente

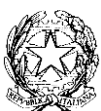

## Ministero dell'Istruzione e del Merito UFFICIO SCOLASTICO REGIONALE PER IL LAZIO ISTITUTO DI ISTRUZIONE SUPERIORE "GOBETTI – DE LIBERO"

<u>NON</u> riserva in alcun modo i posti per gli studenti che, per accedere all'evento, dovranno completare la procedura come indicato successivamente.) Raccomandiamo di compilare tutti i campi durante l'iscrizione – anche quelli non obbligatori.

7. Adesso per ultimare la richiesta di prenotazione spunta la casella relativa al consenso della **privacy policy**.

8. Cliccando su **PRENOTA** la registrazione è completata. Riceverai la mail di conferma d'iscrizione al Salone alla tua casella mail in cui sarà presente il tuo **pass di ingresso nominativo**.

(da: Campus Orienta Digital – Oggetto: Campus Orienta Digital – CONFERMA PRENOTAZIONE).

Se così non fosse suggeriamo di controllare anche la casella di Posta Indesiderata.

9. In caso di difficoltà durante la procedura o se non hai ricevuto la mail di conferma inviare una mail a <u>salonedellostudente@class.it</u> indicando il Salone presso cui ci si è iscritti ed il nome della Scuola, nonché la provincia.

Per maggiori dettagli visitare il seguente link: <u>https://www.salonedellostudente.it/iscrizione-salone-dello-studente-di-roma-2023/</u>

- Procedura per iscriversi al Salone dello Studente in streaming

Dopo aver effettuato la registrazione o accesso come indicato nella procedura precedente, cliccare sul link:

https://www.salonedellostudente.it/iscrizione-streaming-individuale-salone-dello-studente-roma/

La partecipazione all'evento è consentita in modalità autonoma. Nei giorni successivi è necessario consegnare al Coordinatore di Classe l'attestato di partecipazione.

Per eventuali chiarimenti contattare le prof.sse Roberta Cannelle e/o Carmela Castiglione.

Le FS

Prof.ssa Roberta Cannella/Prof.ssa Carmela Castiglione